| For Firefox Browser<br>1) From the 'Tools' menu<br>2) Select 'Options' | File Edit View History Bookmarks Tools Help     Mozilla Firefox Start Page     Opwnloads        Add-ons        Ctrl+J        Apps        Set Up Sync     Download Manager (S3)   Web Developer   Page Info   Options        Printers           How affordable is your internet connection? Find out why it matters on the other with the time to the web                                                                                      |
|------------------------------------------------------------------------|----------------------------------------------------------------------------------------------------|
| 3) Uncheck the 'Block pop-up<br>windows'<br>4) Click 'OK'              | Options       Image: Content Applications Privacy Security Sync Advanced         Image: Colors       Image: Colors         Default font:       Times New Roman         Size:       16         Advanced         Colors         Default font:       Times New Roman         Size:       16         Advanced         Colors         Languages         Chgose your preferred language for displaying pages         Chgose         OK       Cancel |

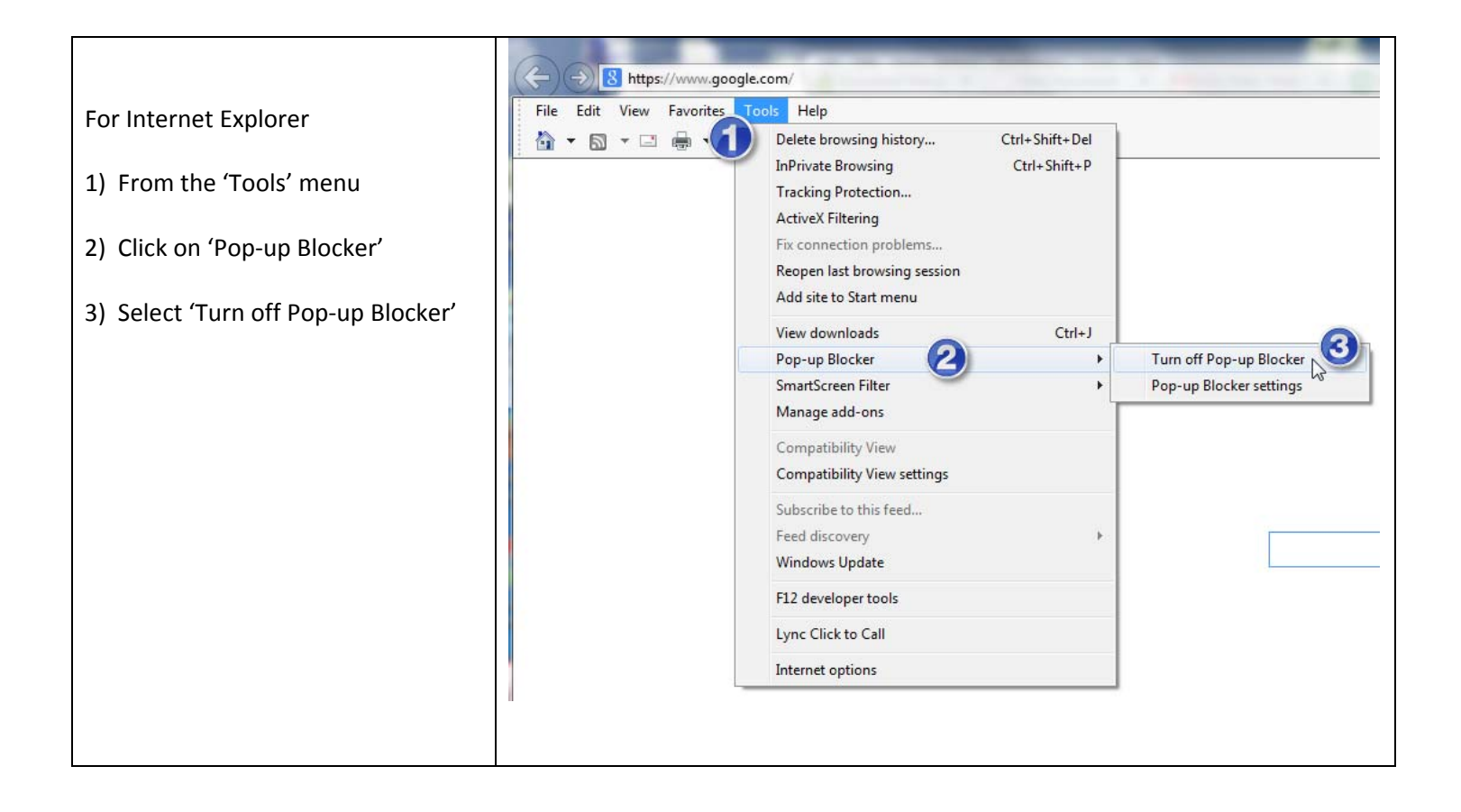

|                                    |                 |                 |                          |              |                                                      | 23 <b>=</b> |                            |  |
|------------------------------------|-----------------|-----------------|--------------------------|--------------|------------------------------------------------------|-------------|----------------------------|--|
| For Chrome                         |                 |                 | New tab                  |              |                                                      | Ctrl+T      |                            |  |
|                                    |                 |                 | New window               | 5            |                                                      | Ctrl+N      |                            |  |
| 1) Click on the Chrome menu on the | Image           |                 | New incogni              | to windo     | w Ctrl+S                                             | Shift+N     |                            |  |
|                                    |                 |                 | Bookmarks<br>Recent Tabs |              |                                                      | •           |                            |  |
| 2) Click on 'Settings'             |                 |                 | Recent rabs              |              |                                                      |             |                            |  |
|                                    |                 |                 | Edit                     | Cut          | Сору                                                 | Paste       |                            |  |
|                                    |                 |                 | Save page as             |              |                                                      | Ctrl+S      |                            |  |
|                                    |                 |                 | Find                     |              |                                                      | Ctrl+F      |                            |  |
|                                    |                 |                 | Print                    | Print Ctrl+P |                                                      |             |                            |  |
|                                    |                 | i i             | Zoom                     | - 1          | .00% +                                               | 53          |                            |  |
|                                    |                 |                 | History                  |              |                                                      | Ctrl+H      |                            |  |
|                                    |                 |                 | Downloads                |              |                                                      | Ctrl+J      |                            |  |
|                                    |                 |                 | Settings N               | (            | 2)                                                   |             |                            |  |
|                                    |                 |                 | About Googl              | e Chrom      | e                                                    |             |                            |  |
|                                    |                 |                 | Help                     |              |                                                      | •           |                            |  |
|                                    |                 | £               | Update Goog              | gle Chron    | ne                                                   |             |                            |  |
|                                    |                 |                 | More tools               |              |                                                      | ÷           |                            |  |
|                                    |                 |                 | Exit                     |              | Ctrl+S                                               | Shift+Q     |                            |  |
|                                    |                 | -               |                          | ✓ Le         | t anyone ac                                          | id a person | to Chrome                  |  |
|                                    |                 |                 |                          | Add          | l person                                             | Edit        | Remove Import book         |  |
| 'Show advanced settings'           | Default browser |                 |                          |              |                                                      |             |                            |  |
|                                    |                 |                 |                          |              |                                                      |             |                            |  |
|                                    |                 | default browser |                          |              |                                                      |             |                            |  |
|                                    |                 |                 |                          | Goog         | Google Chrome is not currently your default browser. |             | itly your default browser. |  |
|                                    |                 |                 |                          | Show adv     | anced settin                                         | ngs         |                            |  |

| 4) Under the Privacy section<br>Click on the 'Content settings'<br>button.                                                                            | Chrome<br>History<br>Extensions<br>Settings<br>About                                                                                                    | Settings  Clear browsing  Add person  Edit  Remove  Import bookmarks an  Default browser  Make Google Chrome the default browser  Google Chrome is not currently your default browser.  Privacy  Content settings  Clear browsing data  Google Chrome may use web services to improve your browsing e |   |
|----------------------------------------------------------------------------------------------------|----------------------------------------------------------------------------------------------------|----------------------------------------------------------------------------------------------------|---|
|                                                                                                    |                                                                                                    | <ul> <li>Use a web service to help resolve navigation errors</li> <li>Use a prediction service to help complete searches and URLs ty search box</li> </ul>                                                                                                    |   |
| <ul> <li>5) Scroll down to the 'Pop-ups' section and select the radio button to 'Allow all sites to show pop-ups'</li> <li>6) Click 'Done'</li> </ul> | Content settings<br>Click to play<br>Do not run plug<br>Manage exception<br>Disable individual p<br>Pop-ups<br>Allow all sites to<br>Do not allow ar<br>Manage exception<br>Location<br>Allow all sites to<br>Allow all sites to<br>Allow all sites to<br>Do not allow ar<br>Manage exception | pins by default<br>15<br>lug-ins<br>2 show pop-ups<br>2 show pop-ups<br>17<br>19 track your physical location<br>15<br>10 track your physical location (recommended)<br>15<br>10 track your physical location (recommended)<br>15                                                                     | × |
|                                                                                                    | <ul> <li>Allow all sites to</li> <li>Ask when a site</li> </ul>                                                                                                    | wants to show desktop notifications (recommended)                                                                                                    | Ŧ |

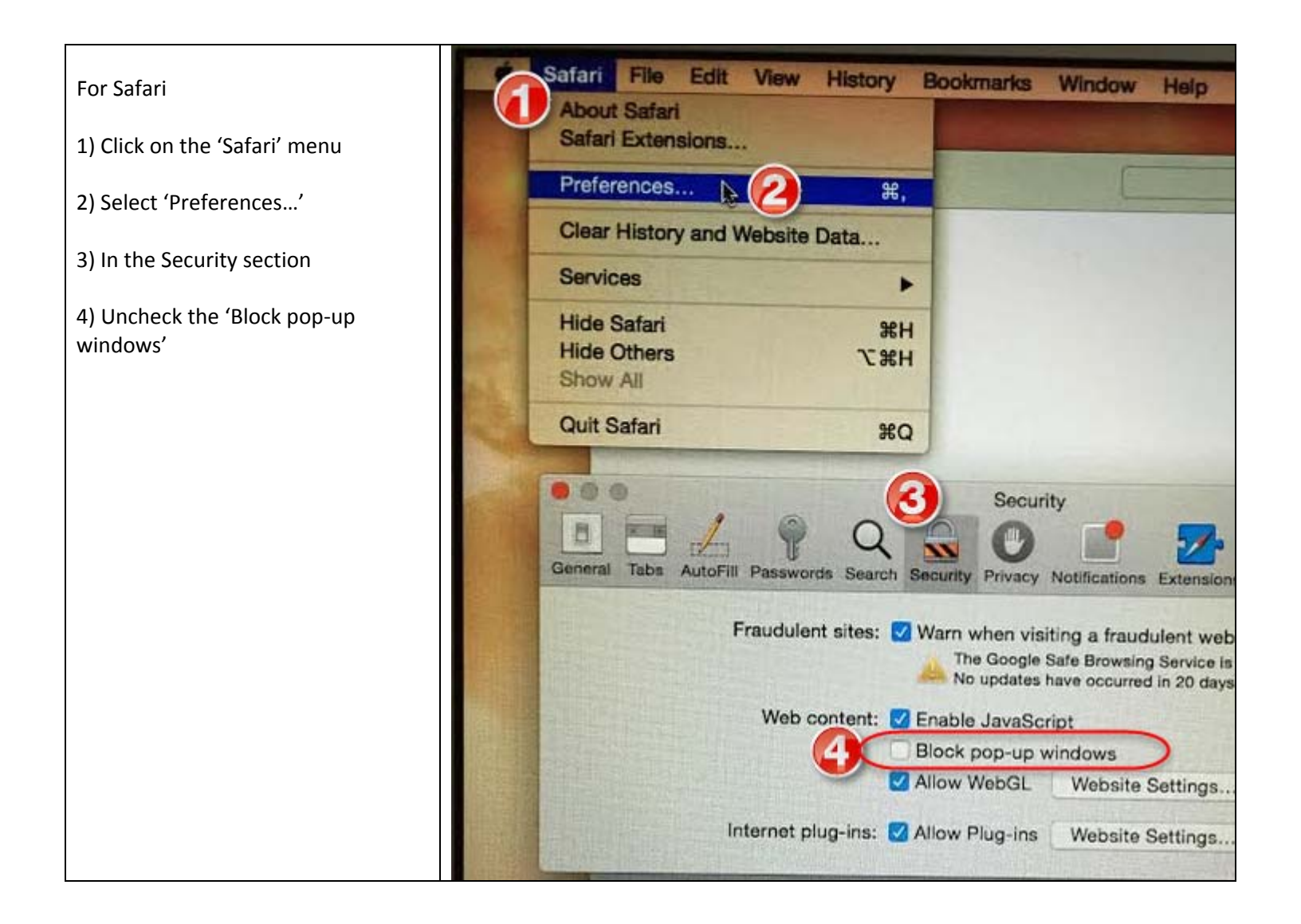